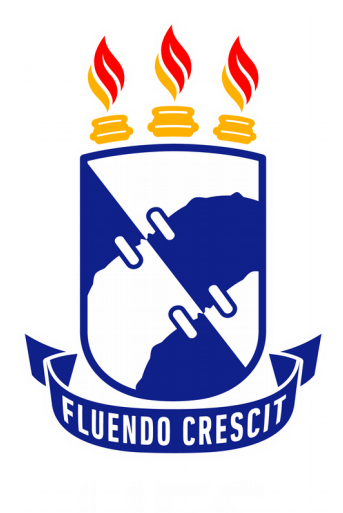

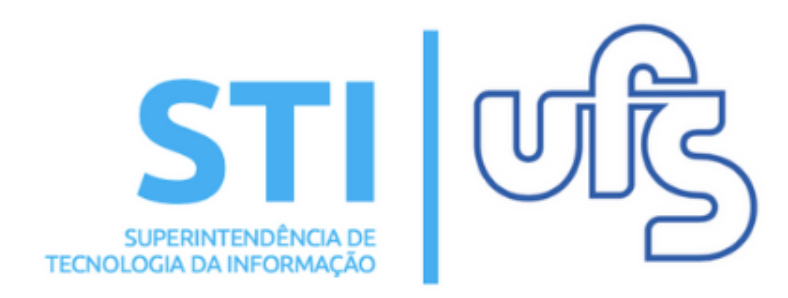

Universidade Federal de Sergipe | Superintendência de Tecnologia da Informação | 2019 www.ufs.br STI - 3194-6583 / 3194-6584 DAA - 3194-6503

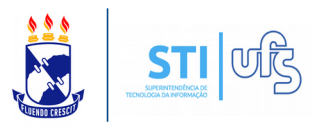

**Objetivo**: Auxiliar o docente coordenador de evento de extensão a abrir o período de submissão.

O caminho para abir período de submissão de trabalhos, para o docente, é o seguinte:

### Portal do Docente → Extensão → Eventos → Abrir Período de Submissão.

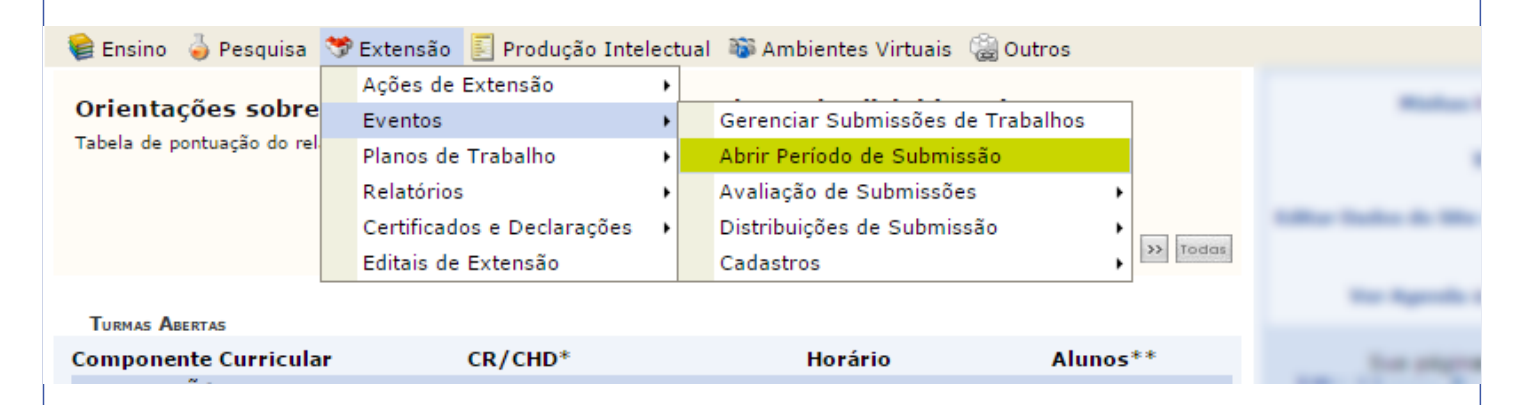

Basta selecionar o local destacado em amarelo na imagem acima. Você será direcionado para a página abaixo:

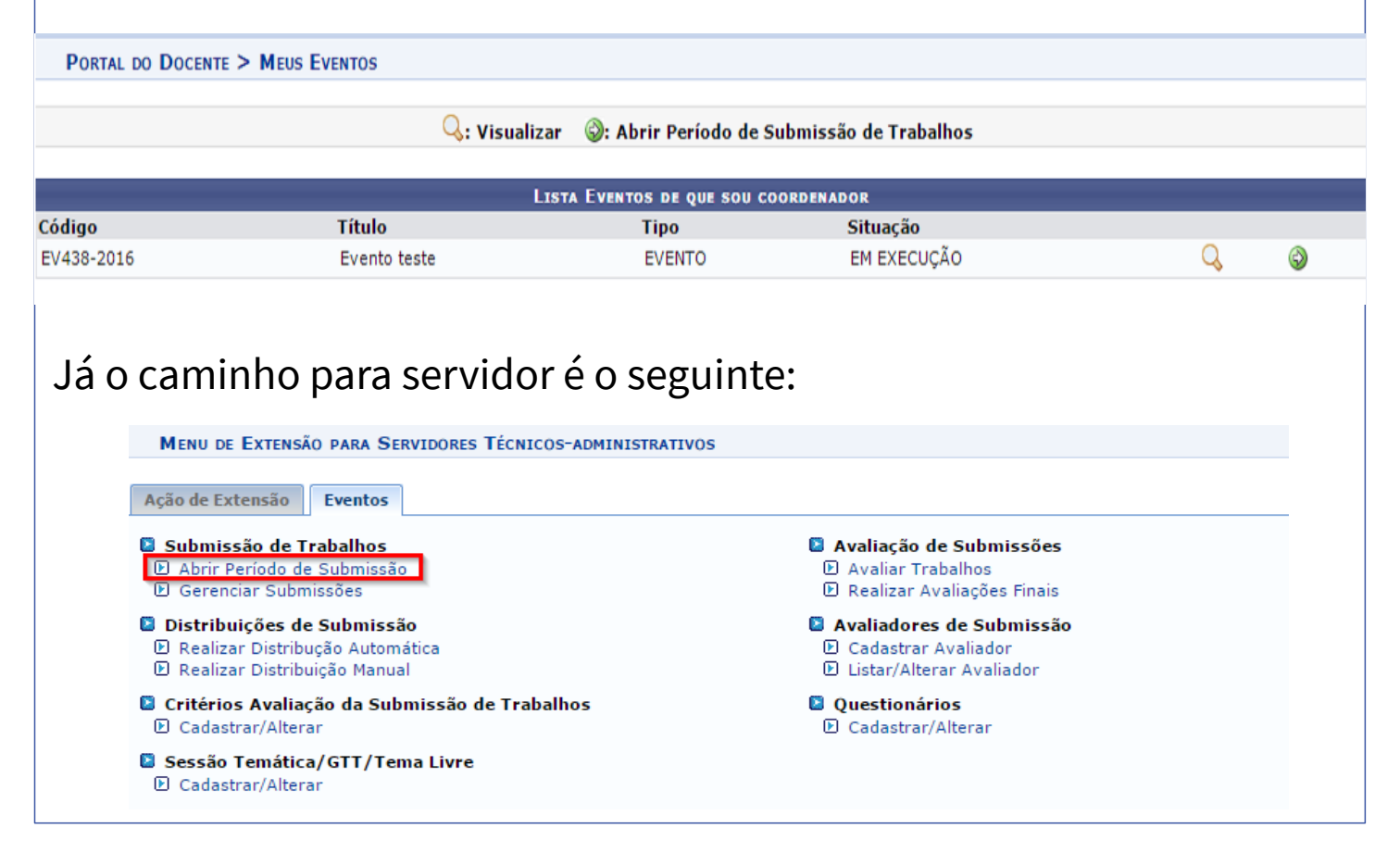

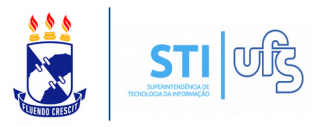

# Clique no local destacado. Você será direcionado para a seguinte página:

#### PORTAL DO DOCENTE > MEUS EVENTOS

🔍 : Visualizar 🛛 🚳 : Abrir Período de Submissão de Trabalhos

|            | LISTA EVENTOS DE QUE SOU COORDENADOR                                       |        |             |     |
|------------|----------------------------------------------------------------------------|--------|-------------|-----|
| Código     | Título                                                                     | Tipo   | Situação    |     |
| EV066-2016 | Poesia e Filosofia no Romantismo brasileiro                                | EVENTO | CONCLUÍDA   | Q   |
| EV225-2016 | PERCURSOS DE ORFEU NA POESIA BRASILEIRA MODERNO-CONTEMPORÂNEA              | EVENTO | CONCLUÍDA   | Q   |
| EV263-2016 | Matrizes da poesia romântica brasileira                                    | EVENTO | CONCLUÍDA   | Q   |
| EV051-2017 | I Seminário de Poesia e Crítica                                            | EVENTO | CONCLUÍDA   | Q   |
| EV182-2017 | O lirismo amoroso, a cultura popular e o fazer poético em Mário de Andrade | EVENTO | CONCLUÍDA   | Q   |
| EV129-2018 | II Seminário de Poesia e Crítica                                           | EVENTO | CONCLUÍDA   | Q   |
| EV307-2018 | O cinema como projeto para se ler mais e melhor o mundo                    | EVENTO | CONCLUÍDA   | Q   |
| EV167-2019 | III SEMINÁRIO DE POESIA E CRÍTICA: DE POETAS, TESSITURAS E DIÁLOGOS        | EVENTO | EM EXECUÇÃO | Q 🔇 |
|            |                                                                            |        |             |     |

## Clique em "Abrir período de submissão". Será direcionado para a página a seguir:

Portal do Docente

| PERIODO DE SUBMISSÃO DE TRABALHOS                                                                                                    |                         |
|----------------------------------------------------------------------------------------------------|-------------------------|
| Evento Selecionado                                                                                                    |                         |
| Tipo do Evento: EVENTO                                                                                                    |                         |
| Título: III SEMINÁRIO DE POESIA E CRÍTICA: DE POETAS, TESSITURAS E DIÁLOGOS                                                                          |                         |
| Período do Evento: 29/05/2019 a 31/05/2019 (Evento Ativo)                                                                                            |                         |
| DATAS PARA SUBMISSÃO                                                                                                    |                         |
| Submissões de Trabalhos: * 🛛 🔹 até                                                                                                    |                         |
| Período de Avaliação: * Atenção: É aconselhado realizar a distribuição e começar as avaliações apen<br>de submissões tenha terminado.                | as depois que o período |
| Visualização dos Resultados das Avaliações: \star 🔲 📳 🔁                                                                                              |                         |
| Questionário para Submissão: SELECIONE 🔻                                                                                                    |                         |
| Existe Submissão da Versão Final: Sim Não ?                                                                                                    |                         |
| Sessão temática/GTT/Tema Livre:                                                                                                    |                         |
| Cadastrar Nova Sessão Temática 🕈                                                                                                    |                         |
| Sessões Temáticas Cadastradas: 🗶 SELECIONE 🔻                                                                                                    |                         |
| Participantes do Trabalho                                                                                                    |                         |
| Número Máximo de Participantes Por Submissão: [0] ( Deixar com o valor 0 (zero) se não existir limite.)<br>Vínculos dos Participantes: 🛊 SELECIONE 🔻 |                         |
| Tipos de Participação: ★ SELECIONE 🔻                                                                                                    |                         |
| TIPOS DE PARTICIPAÇÃO                                                                                                    |                         |
| AUTOR(A)                                                                                                    |                         |
| Critérios de Avaliação dos Trabalhos                                                                                                    |                         |
| Cadastrar Novo Critério de Avaliação 🕈                                                                                                    |                         |
| Critérios de Avaliação Cadastrados: 🖈 SELECIONE 🔻                                                                                                    |                         |
| Premiação                                                                                                    |                         |
| Possui Premiação de Trabalhos 🛛 SIM 🖲 NÃO                                                                                                    | ?                       |
| CESSÃO DE DIREITOS AUTORAIS                                                                                                    |                         |
| Exibir Menssagem Cessão de Direitos Autorais 🛛 SIM 💿 NÃO                                                                                             | ?                       |
| Cadastrar << Voltar Cancelar                                                                                                    |                         |
|                                                                                                    |                         |

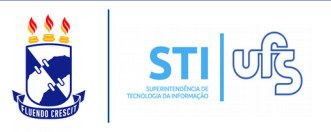

Existem **4 configurações mais importantes** para um período de submissão:

### 1. Datas para Submissão:

| Datas para Submissão                                                                                                    |
|----------------------------------------------------------------------------------------------------|
| Submissões de Trabalhos: 🖈 🔲 🛄 até                                                                                                    |
| Período de Avaliação: * Atenção: É aconselhado realizar a distribuição e começar as avaliações apenas depois que o período de submissões tenha terminado. |
| Visualização dos Resultados das Avaliações: *                                                                                                    |
| Questionário para Submissão: SELECIONE ▼                                                                                                    |
| Existe Submissão da Versão Final: 🔘 💿 💽<br>Sim Não                                                                                                    |

Deverá ser informado as datas para cada estágio da submissão. Recomenda-se começar o período de avaliação um dia após o encerramento das submissões, como também permitir a visualização das avaliações um dia após o encerramento do período de avaliação.

Você também pode vincular um questionário para ser respondido pelo participante no momento da submissão. Para ver como criar questionários, acesse o manual de **Cadastrar questionário**.

### 2. Sessão temática:

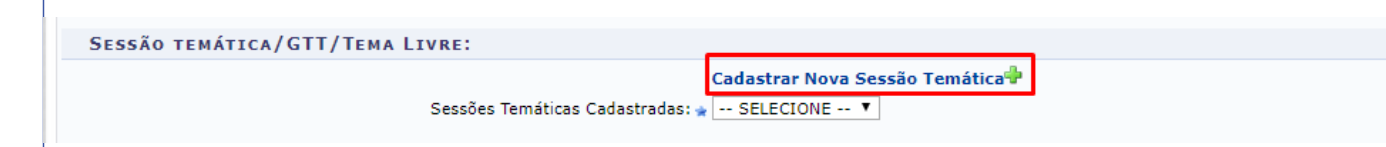

Configure as sessões temáticas dos trabalhos desenvolvidos. Para realizar essa operação, clique no local destacado. A seguinte página será exibida:

| ABRIR PERÍC           | DDO DE SUBMISSÃO                         |                                 |
|-----------------------|------------------------------------------|---------------------------------|
|                       | Período de Submissão de Trabalhos        |                                 |
| EVENTO SELECIONADO    |                                          |                                 |
| Tipo d                | do Evento: EVENTO                        |                                 |
|                       | Título: testeaa                          |                                 |
| Período               | Cadastrar Sessão Temática/GTT/Tema Livre |                                 |
| DATAS PARA SUBMISSÃO  | Sessão Temática                          |                                 |
|                       | Título:                                  |                                 |
|                       |                                          |                                 |
|                       |                                          | ões apenas depois que o período |
| Vicualiza             | Descrição:                               |                                 |
| Visualiza             |                                          |                                 |
|                       | Cadastrar Cadastrar e Vincular Cancelar  |                                 |
|                       |                                          |                                 |
|                       |                                          |                                 |
| SESSÃO TEMÁTICA/ GTT/ | EMA LIVRE:                               |                                 |
|                       | Cadastrar Nova Sessão Temática 🌵         |                                 |
|                       | Sessoes Temáticas Cadastradas: 🎍         |                                 |

Informe o título e a descrição da sessão temática a ser criada. Feito isso, clique em "Cadastrar e Vincular".

A sessão temática será criada e vinculada. Caso clique em "Cadastrar", a sessão será apenas criada.

É permitido criar várias sessões temáticas.

**Atenção**: Caso você já tenha submetido algum evento anteriormente, será possível reutilizar a sessão temática.

Existe outro modo de cadastrar e alterar uma sessão temática. Basta o servidor acessar:

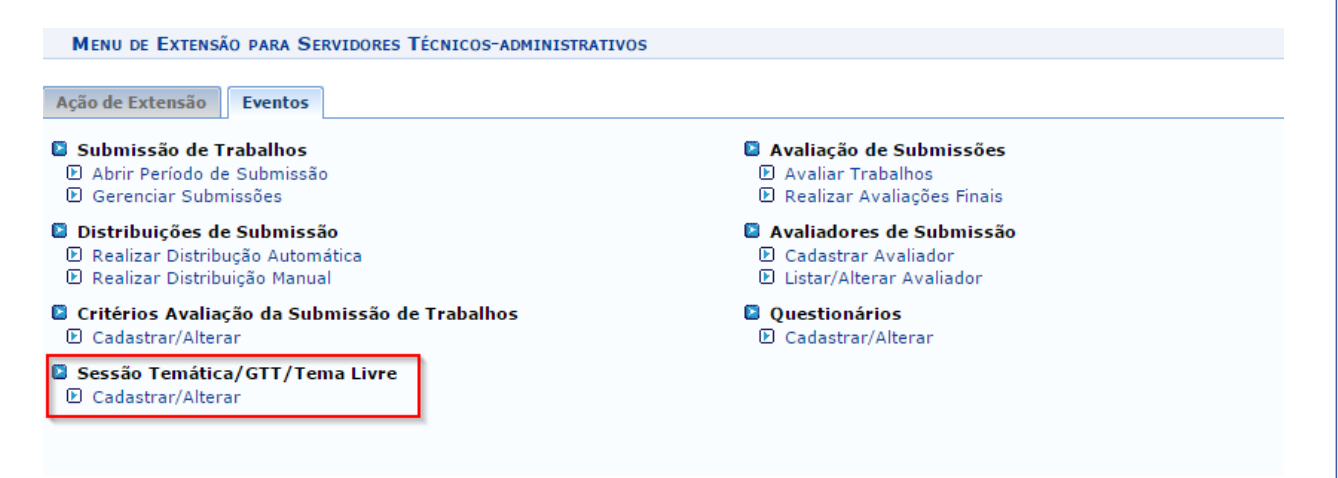

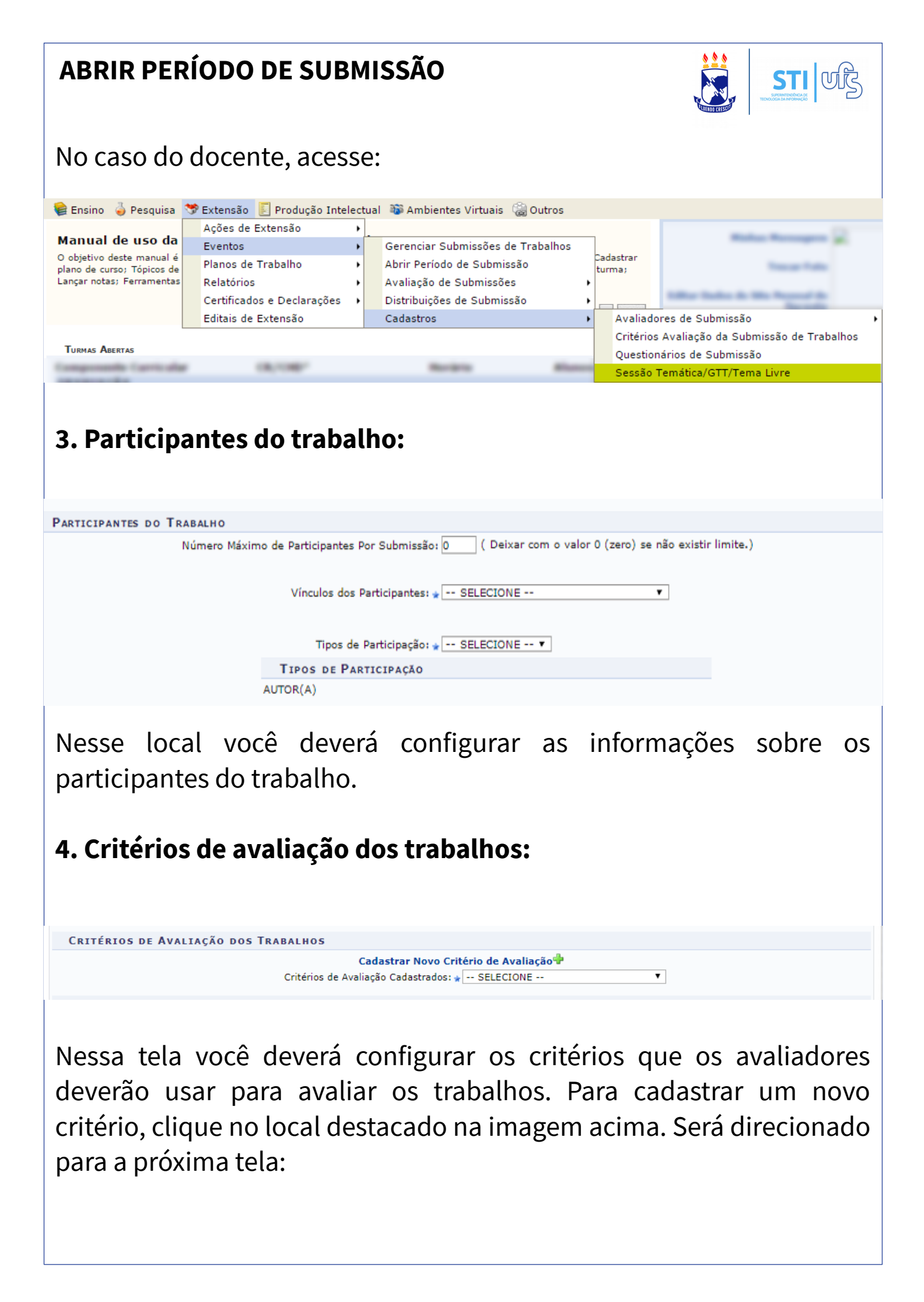

| ABRIR PERÍC                       | DDO DE SUBMISSÃO                                                                                                    |                                 |
|-----------------------------------|----------------------------------------------------------------------------------------------------|---------------------------------|
|                                   | Período de Submissão de Trabalhos                                                                                        |                                 |
| EVENTO SELECIONADO                |                                                                                                    |                                 |
| Tipo<br>Períoda                   | do Evento: EVENTO<br>Título: testeaa<br>Cadastrar Critério de Avaliação                                                  |                                 |
| Datas para Submissão<br>Visualiza | CRITÉRIO DE AVALIAÇÃO<br>Descrição:<br>Valor Mímino: * 0<br>Valor Máximo: * 0<br>Cadastrar Cadastrar e Vincular Cancelar | ões apenas depois que o período |
| SESSÃO TEMÁTICA/GTT               | FEMA LIVRE:                                                                                                    |                                 |
|                                   | Cadastrar Nova Sessão Temática 🖗<br>Sessões Temáticas Cadastradas: 🛊                                                     |                                 |

**Atenção**: Caso você já tenha submetido algum evento anteriormente, será possível reutilizar o critério de avaliação.

Informe a descrição e os valores bases para a avaliação. Feito isso, clique em Cadastrar e Vincular. O critério será criado e vinculado.

Caso clique em "Cadastrar", o critério será apenas criado. É permitido criar vários critérios.

Informe as demais informações.

Após concluir todo o processo de configuração, clique em Cadastrar. A seguinte tela será exibida:

| • Periodo de                                                                      | 2 Submissão de Trabalhos alte                                                                                      | arado com sucesso!                                                                                     |                                                                                   |                            |                    |
|-----------------------------------------------------------------------------------|----------------------------------------------------------------------------------------------------|----------------------------------------------------------------------------------------------------|-----------------------------------------------------------------------------------|----------------------------|--------------------|
|                                                                                   |                                                                                                    |                                                                                                    |                                                                                   |                            | (x) techar mensage |
| Extensão > Lista P                                                                | eríodos de Submissões do Eve                                                                                       | NTO                                                                                                    |                                                                                   |                            |                    |
|                                                                                   |                                                                                                    |                                                                                                    |                                                                                   |                            |                    |
| Caro (a) Usuário<br>Abaixo estão list<br>Por meio dessa<br>outras.<br>IMPORTANTE: | , (a),<br>:ados os períodos de submissão c<br>operação é possível criar novos p<br>É possível abrir mais de um per | le trabalhos existentes para o e<br>veríodos de submissão, alterar o<br>íodo de submissão, desde que c | vento selecionado.<br>15 dados de um período de s<br>25 períodos não sejam confli | ubmissão, suspender alguma | a submissão, entre |
|                                                                                   | O Abrir Período de Sub                                                                                             | misão 🛛 🤯 : Alterar Período o<br>Pertopos de Si                                                        | de Submisão 🛛 🔞: Remo                                                             | ver Período de Submisão    |                    |
| Europe Conservation                                                               |                                                                                                    |                                                                                                    |                                                                                   |                            |                    |
| EVENTO SELECIONA                                                                  | bo                                                                                                    |                                                                                                    |                                                                                   |                            |                    |
|                                                                                   | Tipo do Evento: EVENTO                                                                                             |                                                                                                    |                                                                                   |                            |                    |
|                                                                                   | Titulo: testeaa                                                                                                    |                                                                                                    |                                                                                   |                            |                    |
| F                                                                                 | 'eriodo do Evento: 15/10/2016 a                                                                                    | 15/10/2016 (Evento Ativo)                                                                              |                                                                                   |                            |                    |
| Início da<br>Submissõe                                                            | s Término das<br>as Submissões                                                                                     | Início das<br>Avaliações                                                                               | Término das<br>Avaliações                                                         | Resultados<br>Disponível   | Quantidade         |
| 00/10/001                                                                         |                                                                                                    | 09/10/2016                                                                                             | 00/10/2016                                                                        | 10/10/2010                 |                    |
| 08/10/201                                                                         | 6 08/10/2016                                                                                                    | 03/10/2010                                                                                             | 09/10/2016                                                                        | 10/10/2016                 | 0 🥪 💈              |

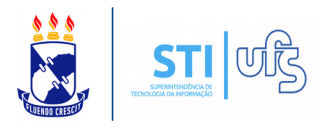

Existe outro modo de cadastrar e alterar um critério de avaliação. Basta o servidor acessar: MENU DE EXTENSÃO PARA SERVIDORES TÉCNICOS-ADMINISTRATIVOS Ação de Extensão Eventos Submissão de Trabalhos Avaliação de Submissões 🕑 Abrir Período de Submissão Avaliar Trabalhos Gerenciar Submissões 🕑 Realizar Avaliações Finais Distribuições de Submissão Avaliadores de Submissão 🕑 Realizar Distribução Automática Cadastrar Avaliador 🕑 Realizar Distribuição Manual ▶ Listar/Alterar Avaliador Questionários Critérios Avaliação da Submissão de Trabalhos Cadastrar/Alterar Cadastrar/Alterar 🔋 Sessão Temática/GTT/Tema Livre Cadastrar/Alterar No caso do docente, acesse: 📦 Ensino 🍦 Pesquisa 🧐 Extensão 🔋 Produção Intelectual 🐞 Ambientes Virtuais 🎡 Outros Ações de Extensão ۲ Manual de uso da Eventos ۲ Gerenciar Submissões de Trabalhos O obietivo deste manual é Cadastrar Planos de Trabalho ٠ Abrir Período de Submissão plano de curso; Tópicos de turma; Lançar notas; Ferramentas Relatórios Avaliação de Submissões ۲ Certificados e Declarações Distribuições de Submissão . ۲ Editais de Extensão Cadastros Avaliadores de Submissão • Critérios Avaliação da Submissão de Trabalhos Тирмае Арертас Questionários de Submissão Sessão Temática/GTT/Tema Livre